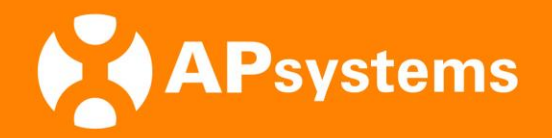

## **APstorage Training**

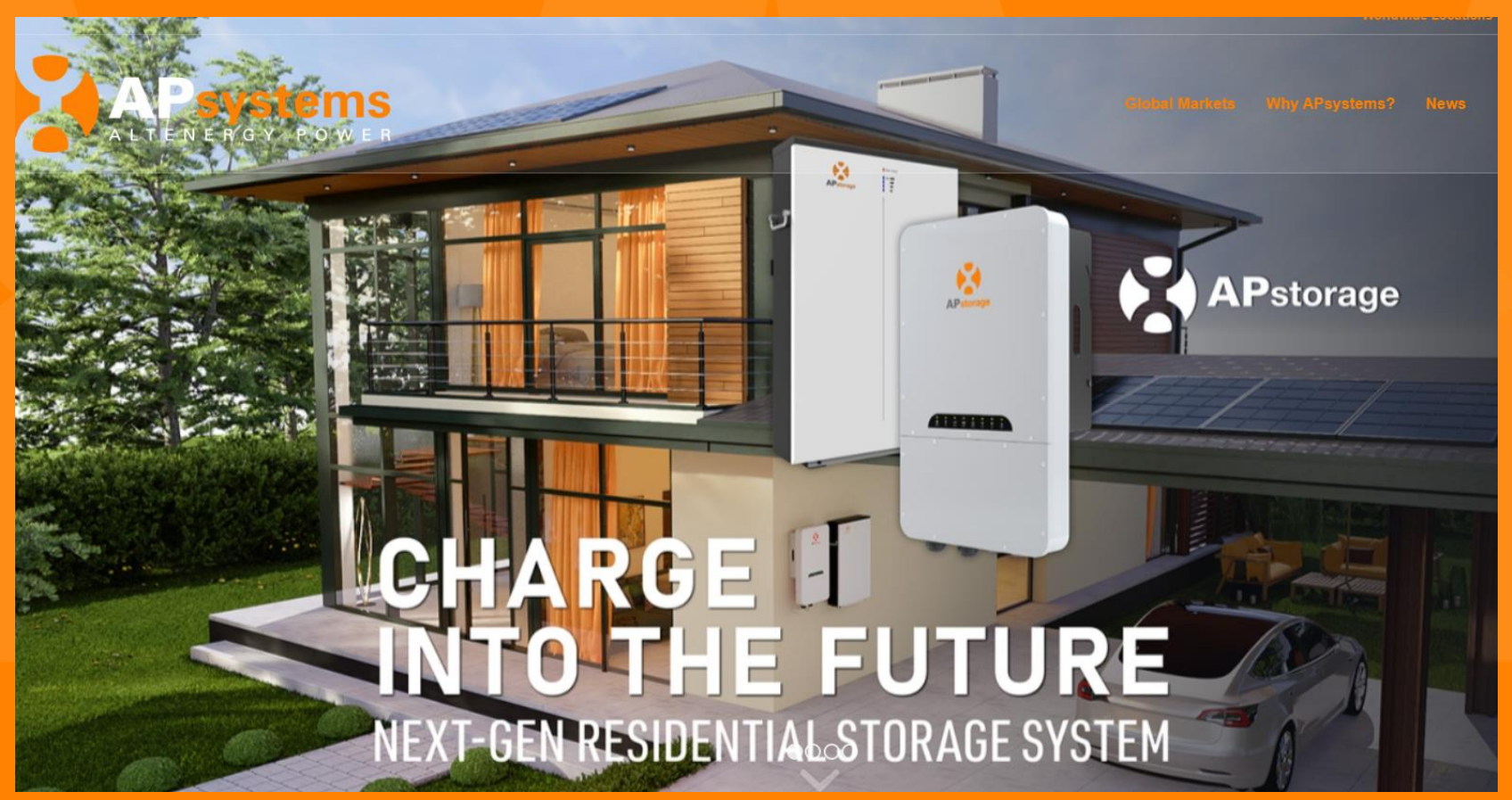

# APstorage

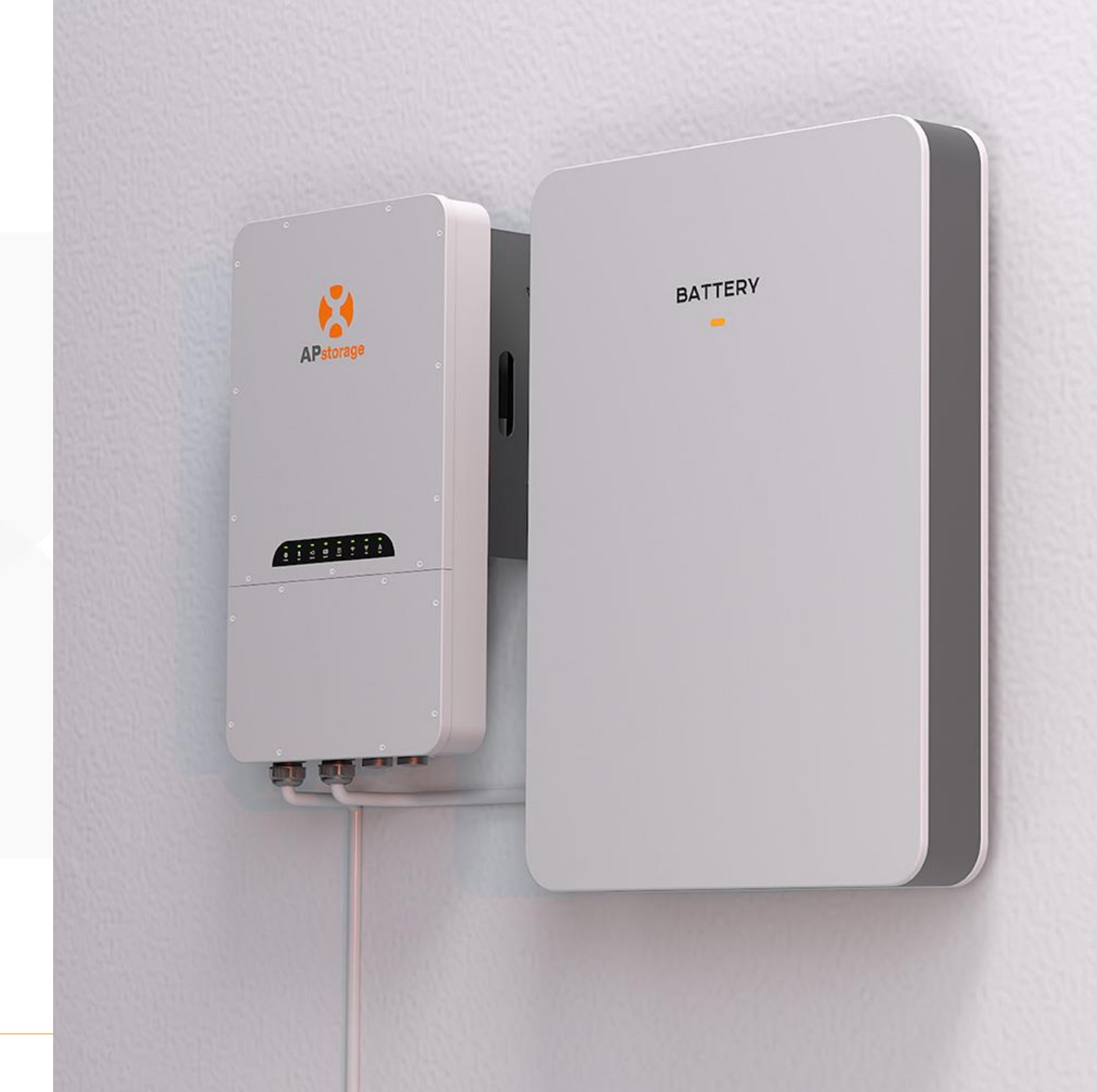

APsystems.cn

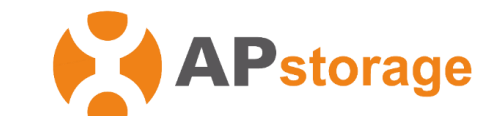

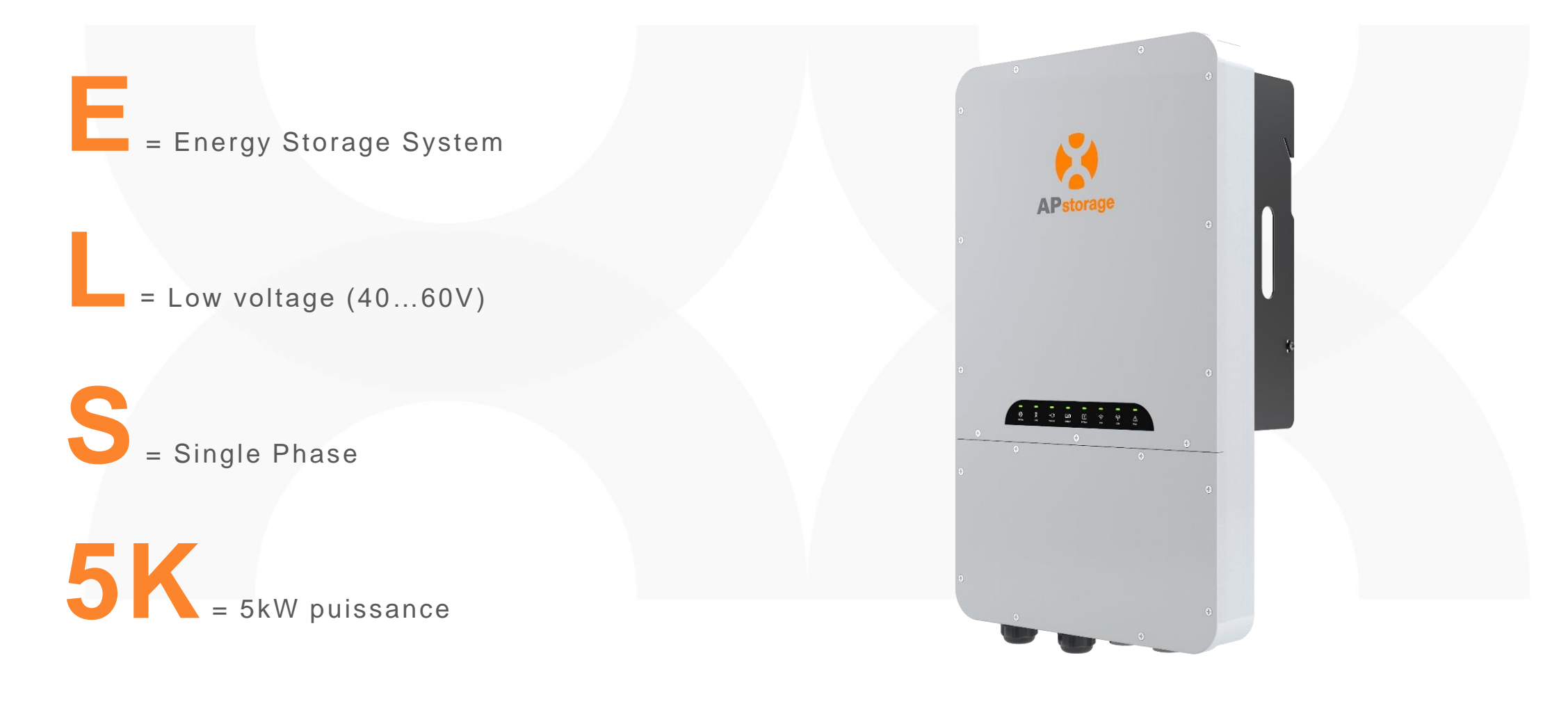

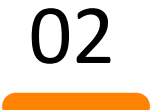

## Mode de fonctionnement

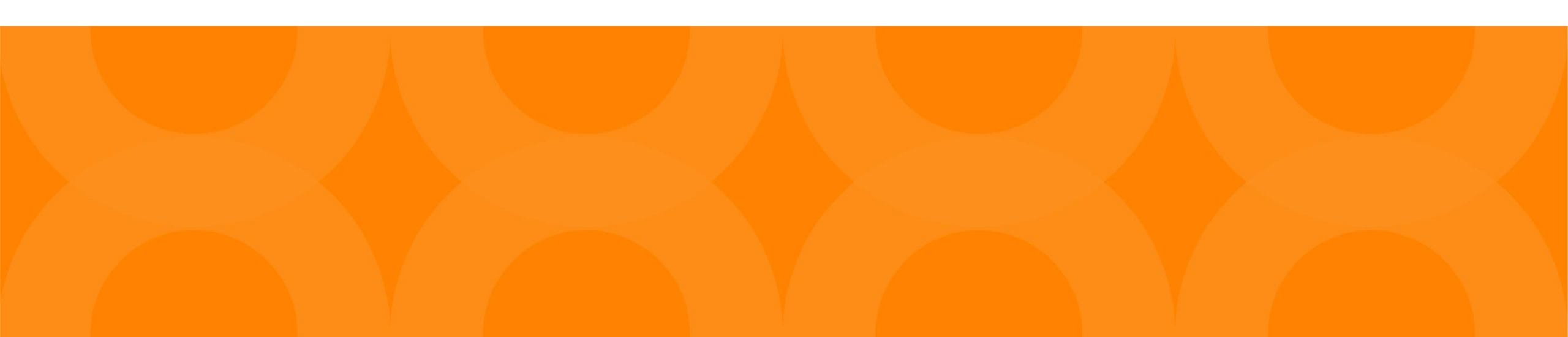

#### 1. Backup mode

Priorité: Garder les batteries chargées

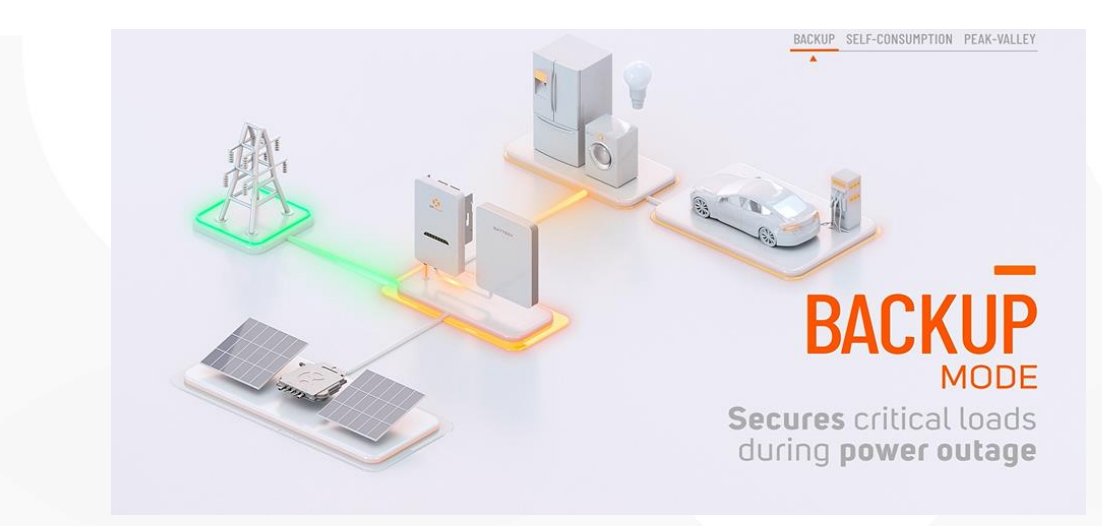

- Backup mode:
  - Réseau: PCS charge les batteries à pleine puissance, (priorité PV puis réseau si necessaire)
  - Hors réseau: PV system branché hors réseau fonctionne normallement. APstorage va fournir du courant seulement au backup.

#### 2. Mode auto-consommation

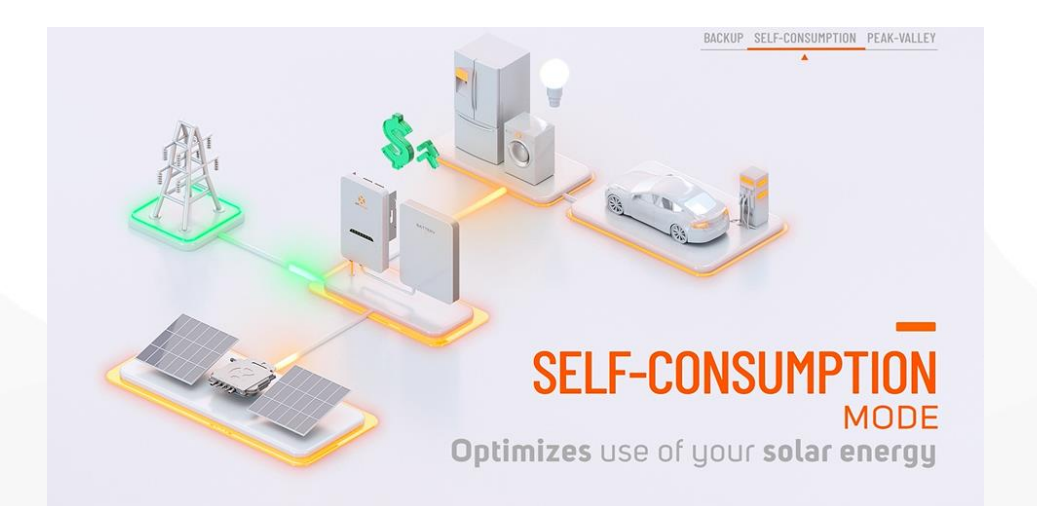

- Réseau:
  - Quand PV produit plus que la conso de la maison, the surplus charge les batteries. Quand la batterie est pleine, le surplus peut être réinjecté dans le reseau ou bridé.
  - Quand PV produit moins que la conso de la maison, la batterie se décharge, et fournit du courant au back up et tout ce qui est branché au reseau.
- Hors réseau:
  - PV system branché hors reseau fonctionne normallement. APstorage fournit du courant seulement au back up,

#### 3. Heure pleines/ creuses(Mode avancé)

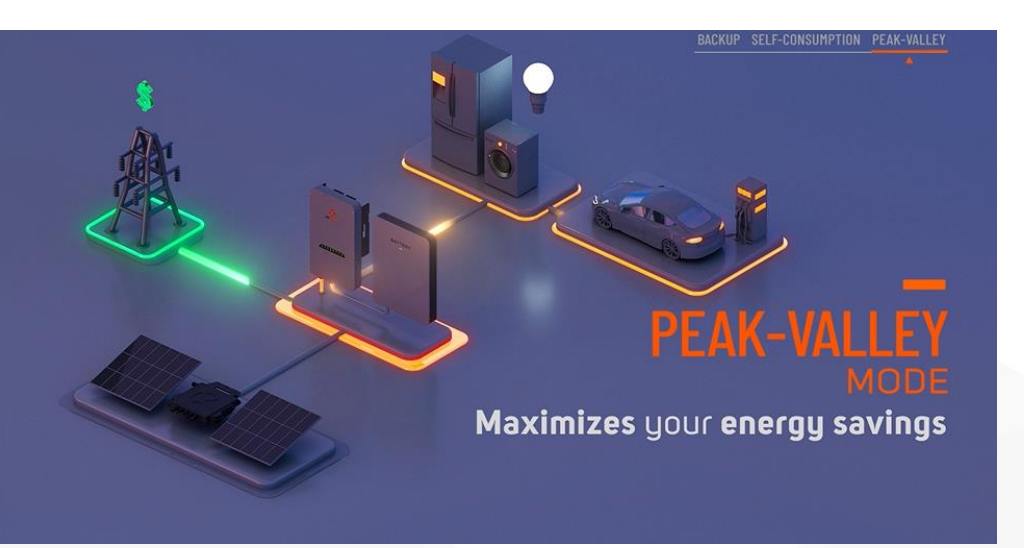

#### Mode avancé:

- Réseau:
  - Heures pleines:

Quand PV produit **plus** que la conso de la maison, the **surplus charge** les batteries. Quand la batterie est pleine, le surplus peut être réinjecté dans le reseau ou bridé.

Quand PV produit **moins** que la conso de la maison, la batterie se **décharge**, et fournit du courant au back up et tout ce qui est branché au reseau.

• Heures creuses (valley) time:

PCS charge les batteries à pleine puissance, (priorité PV puis réseau si necessaire)

- Flat time (ni heures creuses ni pleines):
  - Quand PV produit **plus** que la conso de la maison, the **surplus charge** les batteries. Pas de décharge.

#### Economiseur batterie/ Charge forcée batterie

- PCS veille/réveil: quand le PCS est inactive pendant 1h, il peut se mettre en veille si la fonction est activée.
- Charge forcée batterie: si la charge batterie atteint un seuil critique, le PCS va forcer la charge avec le réseau automatiquement pour la protéger,

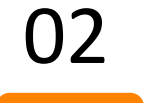

### **EMA Manager Mise en service**

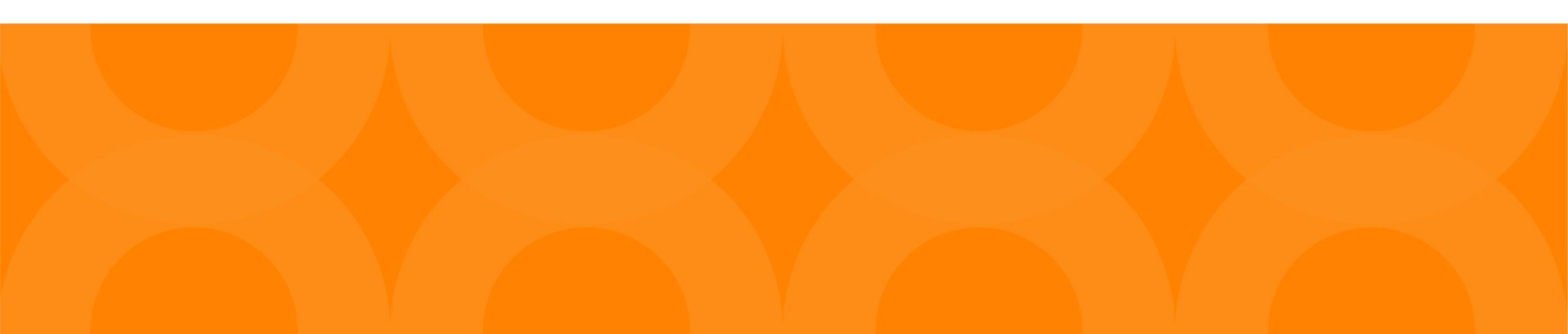

#### **Connect your smartphone to ECU**

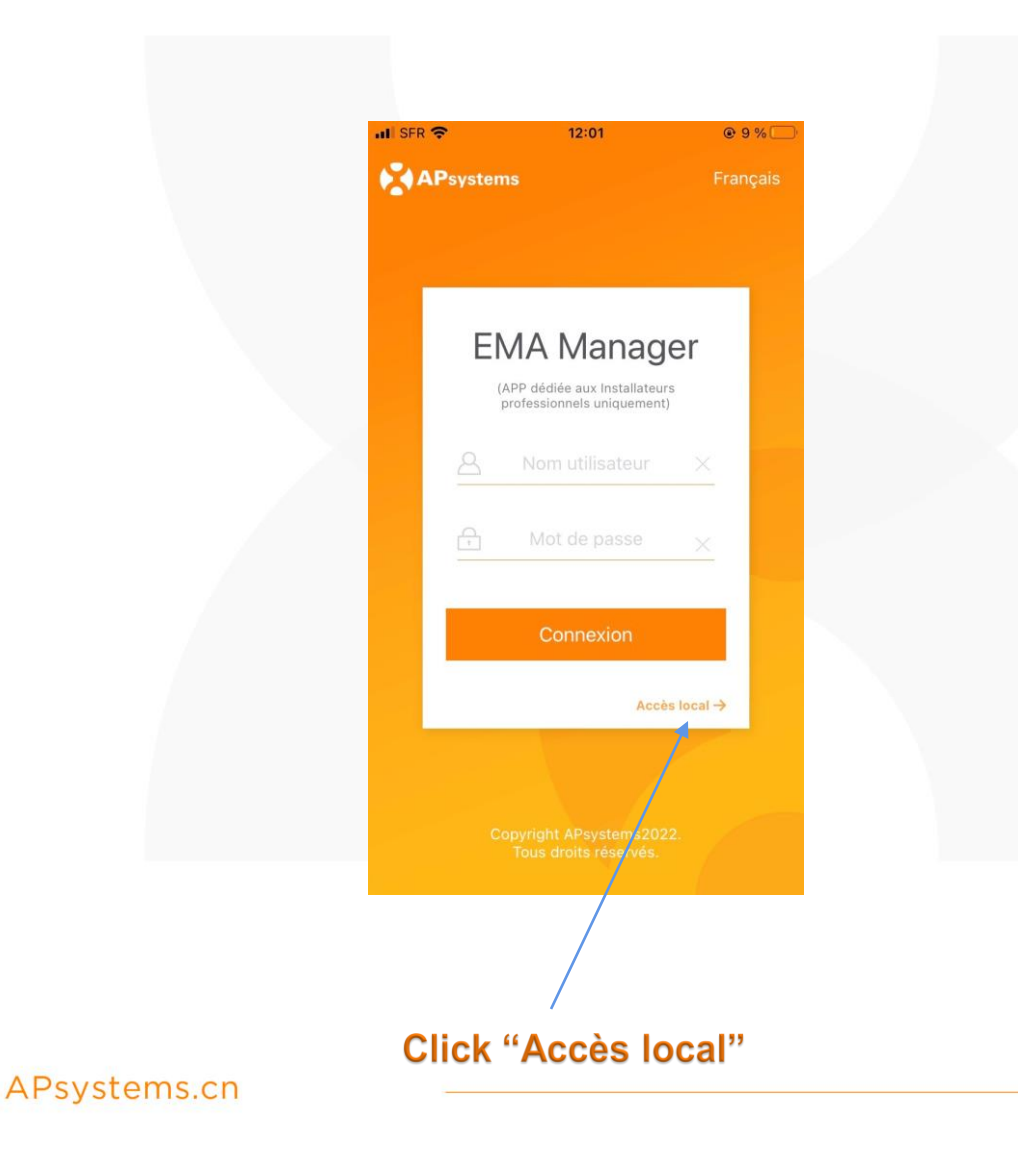

|           | \$\$\$\$\$\$\$\$\$\$\$\$\$\$\$ | 95% 🗩 2:05   |
|-----------|--------------------------------|--------------|
|           |                                | _            |
|           |                                | B            |
|           |                                |              |
|           |                                |              |
|           |                                |              |
|           |                                |              |
|           | -                              |              |
|           |                                |              |
|           | ECU disconne                   | ected        |
|           | Connect E                      |              |
|           |                                |              |
| Warning   | : if your ECU g                | ets a butto  |
| of the ca | sing, the Wi-Fi                | hotspot is a |
| hour afte | er the ECU is po               | owered.      |

To activate the Wi-Fi hotspot for 1 hour again, press the "AP" button

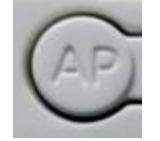

#### **Connect your smartphone to ECU**

| SS 2:16 ■ SS 2:16                            | 📼 🖬 😪 🏛 🖉 🍱 💑 🔤 … 🥄 95% 📧 2:06 |
|----------------------------------------------|--------------------------------|
| ← ECU_R_216000006912                         | ← Wi-Fi                        |
| Password 💩                                   | Wi-Fi<br>View belo             |
| Show advanced options                        | More settings >                |
|                                              | AVAILABLE NETWORKS             |
|                                              | ECU_R_21600006912              |
|                                              | You are connected              |
|                                              |                                |
| in the list                                  | FANUCSSO Encrypted             |
| ECU-R/ or ECU-B :<br>Enter password 88888888 | IBL_Solutions                  |
| ECU-C :<br>no password                       | HP-Print-D0-LaserJet 1102      |
| then click "connect"                         | Add network                    |

#### **ECU Configuration**

| <b>21500</b>                      | Home                          | LAN                          |      |                   |       |  |
|-----------------------------------|-------------------------------|------------------------------|------|-------------------|-------|--|
| Self-Co                           | Last update time              | e: 15:29:02<br>99%<br>Charge |      |                   |       |  |
| 1.85 kw                           | 2.85 kw                       | 0.52 kw                      | clic | then<br>k "Worksp | bace" |  |
| <mark>∣ Today's</mark><br>※ Produ | <b>energy analysis</b><br>ced | 2.02 kWh                     |      |                   |       |  |
| Home                              | Data N                        | Vorkspace Settings           |      |                   |       |  |

#### **ECU Internet Connection**

|                       | Worl                      | kspace              |                                                                                                    |            |              |       |  |
|-----------------------|---------------------------|---------------------|----------------------------------------------------------------------------------------------------|------------|--------------|-------|--|
|                       |                           | 2                   |                                                                                                    |            |              |       |  |
| La                    | ast update time:          | 2022-08-17 1        | 3:47:31                                                                                                    |            |              |       |  |
| Auton<br>Syste<br>Che | natic<br>em Mode          | Network<br>Settings | AP<br>Settings                                                                                                    | click "ECU | Network Sett | ings" |  |
| Dat                   | PCS Manag<br>ement        | Zero<br>Export      | Device Info                                                                                                    |            |              |       |  |
| PV sys<br>assoc       | terns<br>Battery<br>saver | Wakeup<br>Settings  |                                                                                                    |            |              |       |  |
|                       | s Dote                    | Warkspace           | in the second second se |            |              |       |  |

#### **ECU Internet Connection: LAN**

|               | If ECU is connected<br>to the internet router                                                        | ⊠ ⊿??#⊗∎@@<br>< Lan                   | ¥78%,⊪≋,+11:55 |
|---------------|----------------------------------------------------------------------------------------------------|---------------------------------------|----------------|
| WLAN Settings | via Ethernet cable                                                                                   | Obtain an IP address<br>automatically |                |
| LAN Settings  | click "LAN Settings"                                                                                 | MAC address 80:97                     | 2.168.131.228  |
|               | check setting is<br>"Obtain an IP address automatically"<br>and IP address is not<br>192.168.131.228 |                                       |                |

#### **ECU Internet Connection: WLAN**

In case wire connection via RJ45 port is not possible, you may connect ECU to the internet router through Wi-Fi :

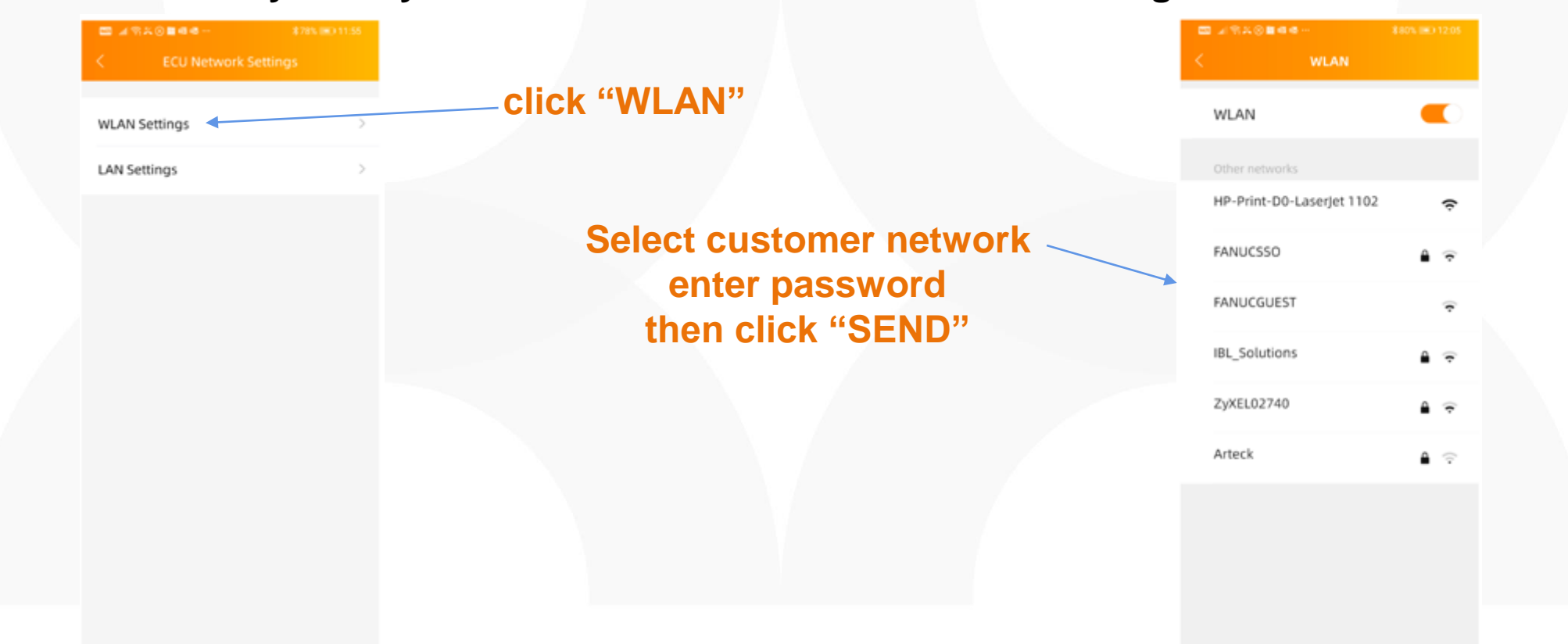

#### Système mode

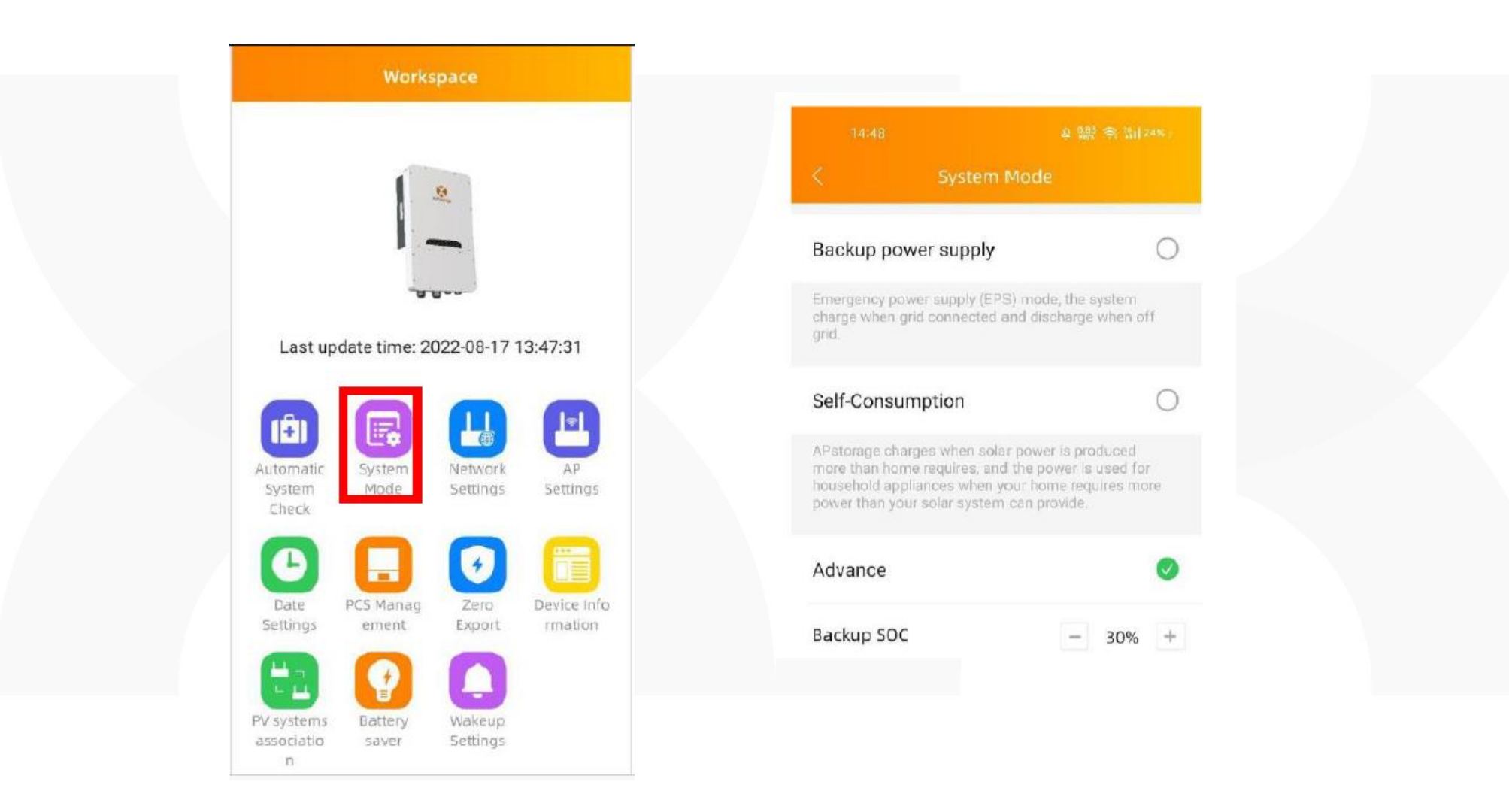

#### **Association PV**

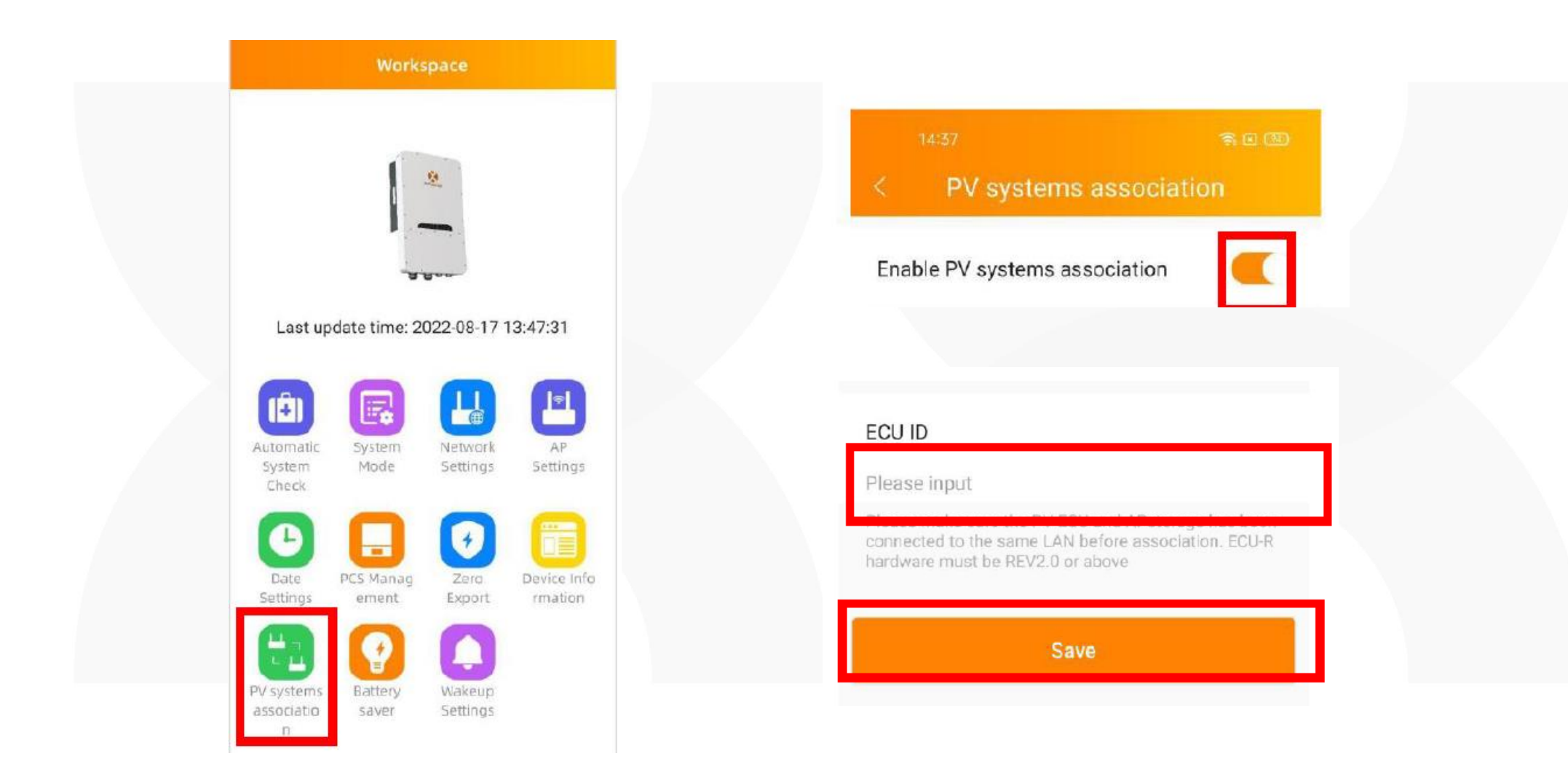

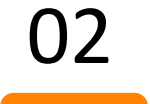

#### **EMA Dashboard overview**

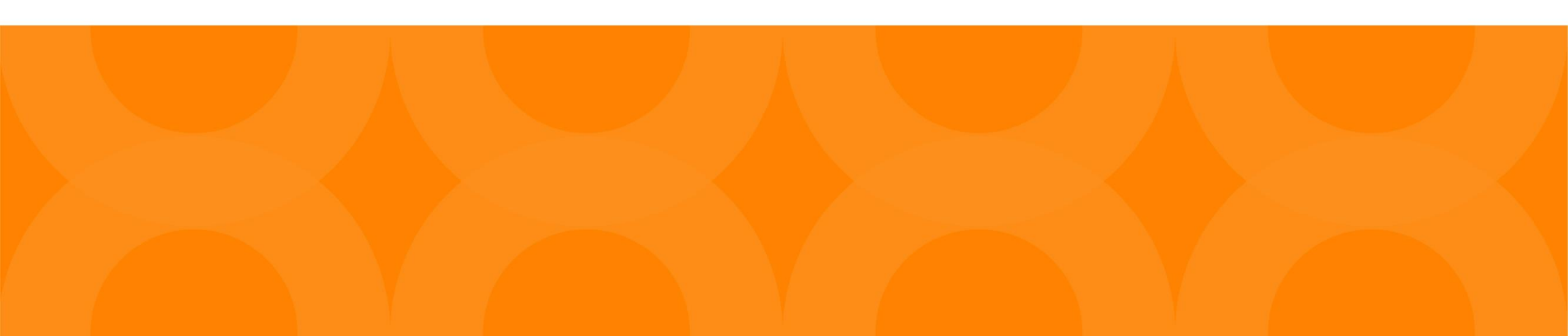

| oune     |                                                                 |                                       |   | PERSONAL INFO   | ECILI                                                                                                    |                  |                                                                              |         |             |         |       |        |        |  |
|----------|-----------------------------------------------------------------|---------------------------------------|---|-----------------|----------------------------------------------------------------------------------------------------|------------------|------------------------------------------------------------------------------|---------|-------------|---------|-------|--------|--------|--|
| <b>^</b> | DASHBOARD                                                       |                                       |   | ECU INFO        |                                                                                                    |                  |                                                                              |         |             |         |       |        |        |  |
|          | MODULE                                                          |                                       |   |                 | Collect the ECU of PV system. ECU ID is a 12-digit number located on the top of ECU, as well as on the front flap of the shipping box. |                  |                                                                              |         |             |         |       |        |        |  |
|          | REPORT                                                          |                                       | ~ |                 | FCULIST                                                                                                    | FCULIST          |                                                                              |         |             |         |       |        |        |  |
|          | HISTORY                                                         |                                       | ~ | GROUP VIEW INFO |                                                                                                    |                  |                                                                              |         |             |         |       |        |        |  |
| 9        | REMOTE CONTR                                                    | 01                                    |   | UPLOAD PICTURE  |                                                                                                    |                  |                                                                              |         |             |         | + Add | Delete | Export |  |
| an C     | PHOTOVOLTAIC                                                    |                                       | ~ |                 |                                                                                                    | ID               | ECILID ECILIArmo                                                             |         | Timezone    | Storage | Meter |        | Action |  |
| and C    | REMOTE CONTR<br>STORAGE                                         | OL                                    | ~ |                 |                                                                                                    | 1                | ADD ECU                                                                      | Х       | urone/Paris | 2       |       |        | Edit   |  |
|          | ALARM INFORM                                                    | IATION                                | ~ |                 |                                                                                                    |                  | Note: Input the right ECU ID.                                                |         | urope/Faile |         |       |        | E ala  |  |
| (=)      | DIAGNOSE                                                        |                                       | ~ |                 | 2                                                                                                    |                  |                                                                              |         | urope/Paris |         |       |        |        |  |
| o:       | USER REGISTRA                                                   | TION                                  | ~ |                 | Displaying                                                                                                    | g 1 to 2 of 2 it |                                                                              |         |             |         |       | > Go 1 | 10 🔻   |  |
|          | ACCOUNT DE<br>ACCOUNT SE<br>REPLACE DE<br>MAINTENANCE 1<br>BACK | ETAILS<br>ECURITY<br>EVICE<br>TICKETS | ~ |                 |                                                                                                    |                  | ADD ECU   Note: Input the right ECU ID.   Device Type ECU for micro-inverter | X<br>x. |             |         |       |        |        |  |

APsystems.cn

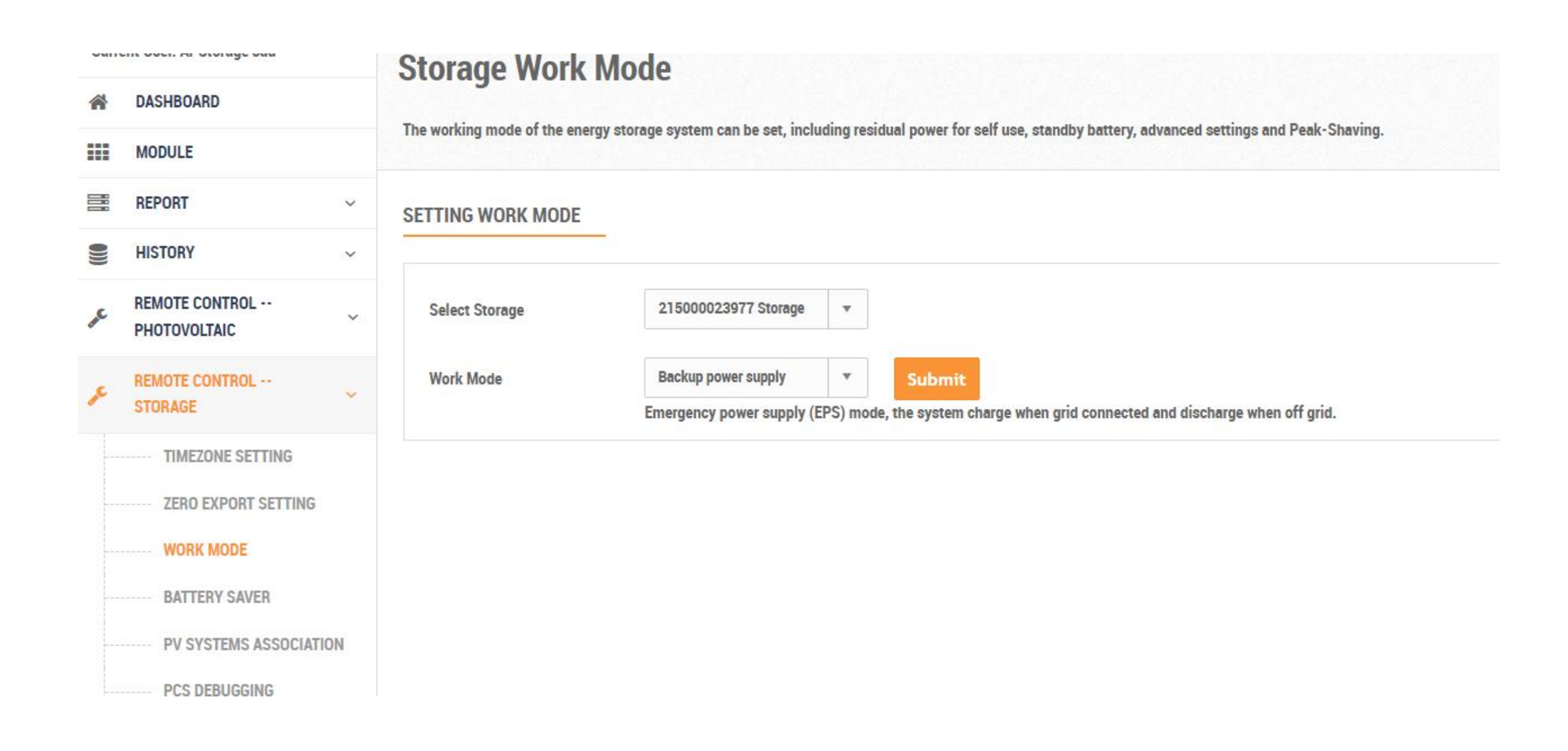

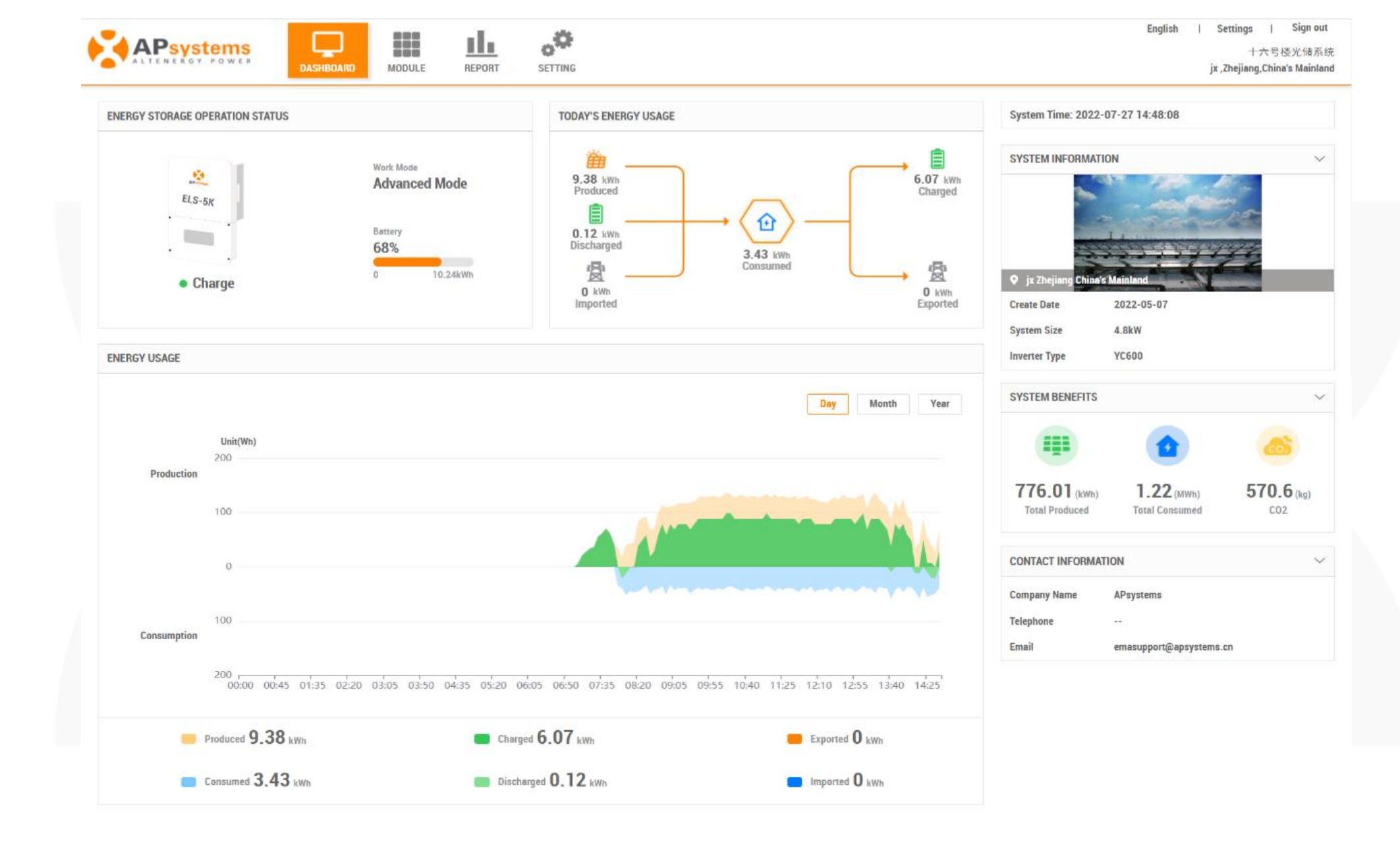

# How to calculate the Max PV system power under system wiring

- 1. Identify the largest maximum single load power rating (kW) that you want to backup, and select the absolute minimum number of PCS units. A maximum of 2 ELS 5K units can be connected in parallel.
- 2. Based on the estimated backup loads for the user defined time period, calculate the required energy storage (kWh) capacity and the minimum number of battery required.
- 3. Refer the Table below to calculate the maximum PV system power (PV system 1) to connect to the backup side, if the total PV system power is larger than Max PV system power, connect the excess power (PV system 2) to the grid side.

| ELS-5K units | Battery units | Max PV system power (kWac) |
|--------------|---------------|----------------------------|
| 1            | 1             | 3.12                       |
| 1            | >=2           | 6.25                       |
| 2            | 2             | 6.25                       |
| 2            | 3             | 9.37                       |
| 2            | >=4           | 12.5                       |

#### Table 1: Maximum PV system power for storage system for backup operation

| ELS-3K units | Battery units | Max PV system power (kWac) |
|--------------|---------------|----------------------------|
| 1            | 1             | 3.12                       |
| 1            | >=2           | 4.6                        |
| 2            | 2             | 6.25                       |
| 2            | 3             | 9.2                        |

#### Exemples d'installations

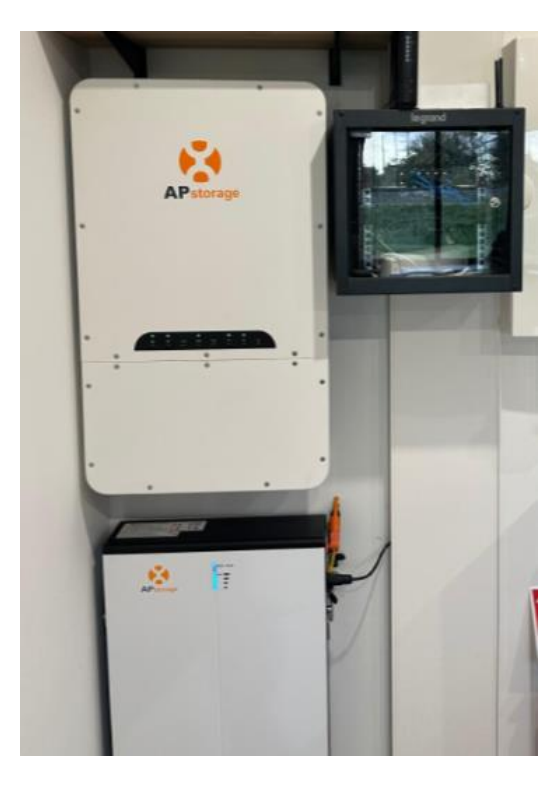

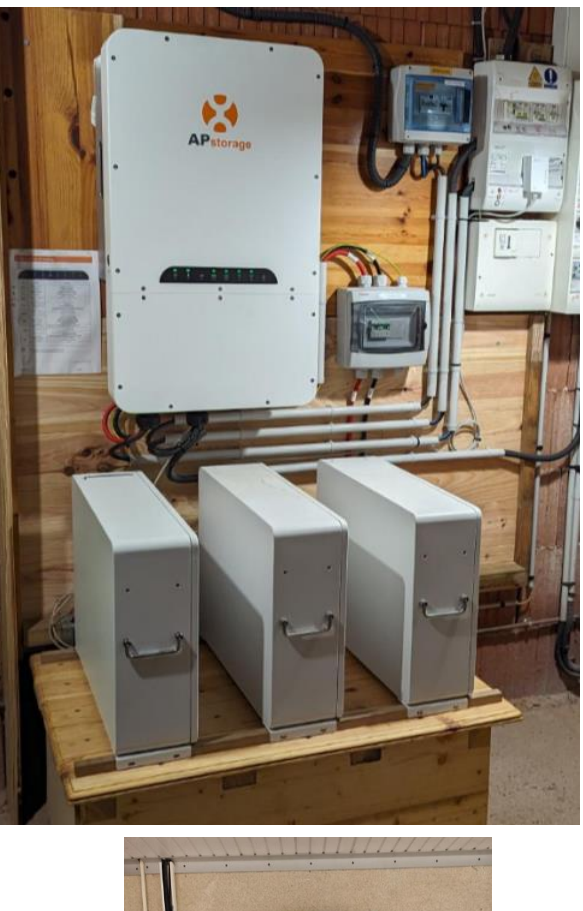

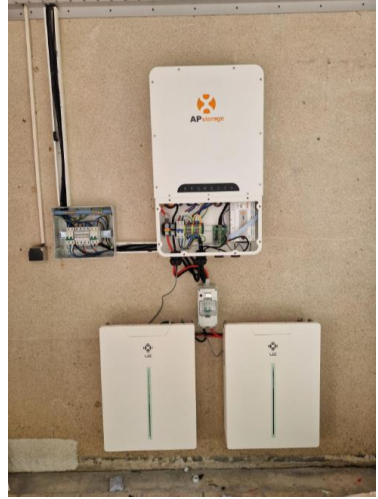

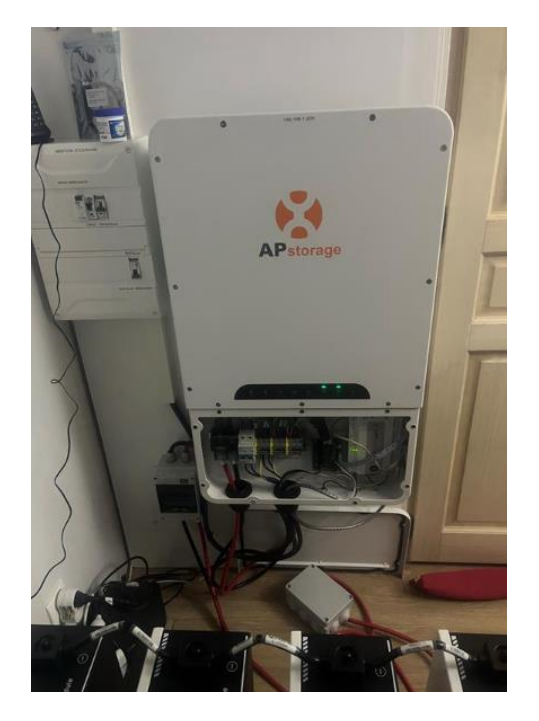

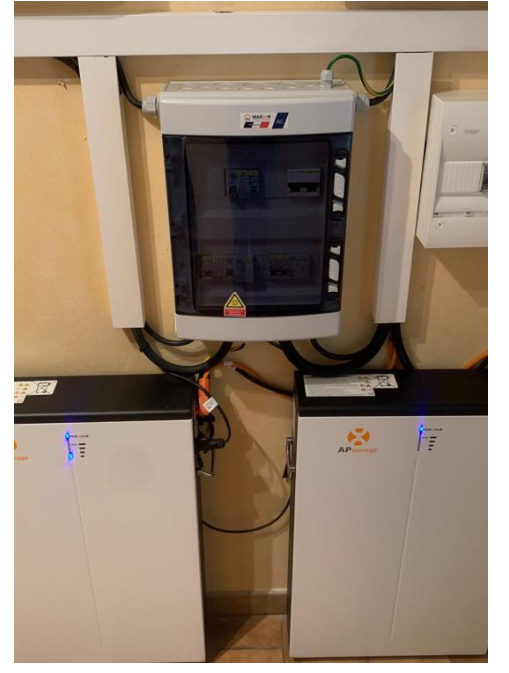